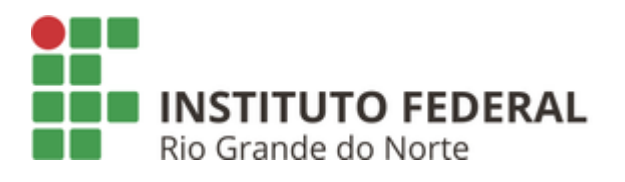

## 1. Baixar o certificado

Baixe o certificado de CA IFRN CA

## 2. Instalar o certificado no dispositivo

- 1. Abra o aplicativo Configurações do smartphone;
- Navegue pelas opções Segurança > Avançado > Criptografias e credenciais;
- 3. Toque em Instalar um certificado > Certificado de Wi-Fi;
- No canto superior esquerdo da tela, toque em Menu e em "Abrir de", toque no local onde o certificado foi salvo;
- 5. Digite um nome para o certificado. Nome sugerido: IFRN CA;
- 6. Toque em OK.

**Observação:** se você ainda não tiver definido um PIN (padrão ou senha para seu celular) a configuração de um deles será solicitada.

## 3. Instalar o certificado no dispositivo

Realize as configurações conforme demonstrado abaixo:

- Método EAP: PEAP
- Autenticação de fase 2: MSCHAPV2
- Certificado de CA: wIFRN-Corp
- Status de certificado on-line: não validar
- Domínio: ifrn.local
- Identidade: matricula
- Identidade anônima: em branco
- Senha: senha do SUAP

Em caso de problemas procurar a Coordenação de Tecnologia da Informação do campus.